## B

## Anlage B - CMOS-Formatierung

Die gesicherten Speicher in CNC836 sind als Platten formatiert. Diese Speicher müssen bereits bei der Inbetriebnahme des Systems formatiert werden (beim Hersteller) oder falls es zu einem Dateverlust kommt, z.B. nach einem langen Systemstillstand (länger als ein Monat) oder Kurzschluss der Speisespannung, der infolge unforsichtiger Herausnahme der Karte aus dem Sockel der Grundplatte (motherboard) bei Softwareaustausch eintreten kann.

Falls die Speicher nicht formatiert sind, wird nach der Systemeinschaltung und BIOS-Routinen folgende Fehlermeldung agezeigt:

## Data error, reading drive D Abort, Retry, Fail?

## Formatierungsverfahren:

|                                                 | Das Steuerungssystem herausnehmen. In den Stecker (5-<br>pin DIN) an der hinteren Platte das Verbindungskabel |
|-------------------------------------------------|----------------------------------------------------------------------------------------------------|
|                                                 | zur Tastatur einstecken. Es kann eine PC-Tastatur                                                             |
|                                                 | ausgenommen die für alte PC/TX verwendet wird. Das                                                            |
|                                                 | Steuerungsystem einschalten und nach Anzeige der                                                              |
|                                                 | Fehlermeldung                                                                                                 |
| Data error reading drive D                      |                                                                                                    |
| Abort, Retry, Fail?                             |                                                                                                    |
|                                                 | auf der PC-Tastatur die "A" -Taste (Abort) oder "F"                                                           |
|                                                 | (Fail) betätigen. Auf der Anzeige erscheint die Meldung                                                       |
|                                                 | (prompt):                                                                                                    |
| A:\⊳                                            |                                                                                                    |
|                                                 | Dann eintippen:                                                                                               |
| CFORMAT                                         |                                                                                                    |
|                                                 | Auf der Anzeige erscheint:                                                                                    |
| MEFI CMOS AND EEPROM DISK                       |                                                                                                    |
| MORMATTER V1.0                                  |                                                                                                    |
| Warning: All data on the formatted disk will be |                                                                                                    |
| destroyed                                       |                                                                                                    |
| Press C to format CMOS, E to format EEPROM, and |                                                                                                    |
| any other key to abort:                         |                                                                                                    |
|                                                 | Taste C betätigen                                                                                             |
|                                                 | Auf der Anzeige erscheint:                                                                                    |
| DISK formatted. Disk capacity: 254kB            |                                                                                                    |
| A:\>                                            |                                                                                                    |

|                                | A D' D1 (( 1 ) (1 ) 1 ) 1 (1 )                         |
|--------------------------------|--------------------------------------------------------|
|                                | Anm. Die Plattenkapazität kann je nach verwendeten     |
|                                | Speichern unterschiedlich sein .                       |
|                                | Auf Platte D ( gesicherter Speicher für Part-Programme |
|                                | and Taballan) mash alter                               |
|                                | und Tabenen)unischalten.                               |
|                                | Die Umschaltung erfolgt nach Eintippen von             |
| D:                             |                                                        |
|                                | und diese Eingabe mit ENTER bestätigen.                |
|                                | Auf der Anzeige erscheint                              |
|                                | Auf der Anzeige ersenennt                              |
|                                |                                                        |
|                                | Mit Eingabe von                                        |
| D:\>MD CMOS                    |                                                        |
|                                | einen CMOS-Directory erzeugen und die Eingabe mit      |
|                                | FNTFR bestätigen                                       |
|                                | Dis sistées Estélleur dissus Disseters deut Finade     |
|                                | Die richtige Erstellung dieser Directory durch Eingabe |
|                                | des DIR-Befehles überprüfen. Nach diesem Befehl        |
|                                | erscheint folgende Anzeige                             |
| Volume in drive                | 6 6                                                    |
|                                |                                                        |
|                                |                                                        |
| CMOS <dir>12-20-95 4:01p</dir> |                                                        |
|                                | Anm. Es werden natürlich aktuelles Datum und Uhrzeit   |
|                                | angezeigt                                              |
|                                | Des System ausschalten die Testetur abtremen und des   |
|                                | Das System ausschalten, die Tastatur abtrennen und das |
|                                | System wieder einschalten. Nun muss das System         |
|                                | "anlaufen", d.h. die Kommunikation zwischen dem        |
|                                | System und der Kassette wird aufgenommen und nach      |
|                                | dam Anfan ashild saind dag Hauntfarmat mit V andinatan |
|                                | dem Amangsond wird das Haupuormat mit Koordinaten      |
|                                | angezeigt.                                             |

In den gesicherten Speicher werden alle Tabellen aus EPROM eingelesen. Die Korrekturtabellen TAB0.KOR, Anfangverschiebung-Tabellen TAB0.POS und Parametertabellen TAB0.PAR sind gelöscht.

Es ist sehr wichtig, die Maschinenkonstantentabelle TAB0.REK noch vor der Einschaltung der Maschine zu überprüfen, um einige Daten nach dem Typ der jeweiligen Maschine zu korrigieren. Die Maschinenkonstantentabelle sollte beim Hersteller zwecks Installation der Maschine zur Verfügung stehen.

Weiterhin ist es notwendig, die Datei DNC836.KNF mittels eines eingebauten Editors zu überprüfen, und zwar vor allem Parameter Nr. 7 und falls das System im DNC-Netz eingeschlossen ist, dann auch Parameter 43, 46 und 47.

Weiterhin ist auch Parameter 49 zu überprüfen.

Wenn CNC836.KNF geändert wird, muss nach erneuter Speicherung dieser Datei das System wieder ausgeschaltet und eingeschaltet werden.